## 图书馆新生在线学习系统使用指南

1. 流程图

新生需完成网站在线学习后,才能开通借阅权限。流程如下图所示:

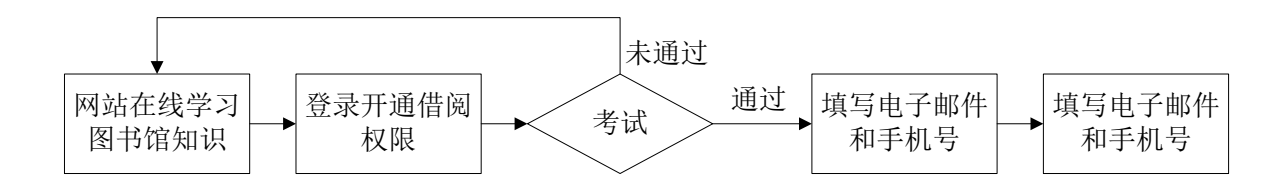

## 2. 进入系统

新生在线学习系统有两种进入方式:

▶ 关注图书馆微信(微信名称:四川师范大学图书馆,微信号: sicnulib,可扫描下方二维码关注),点击菜单"常用服务"下的"新生在线"进入。

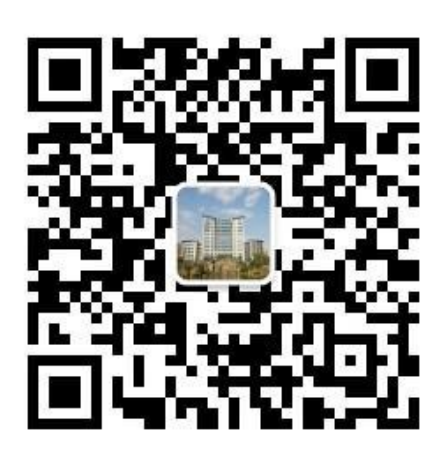

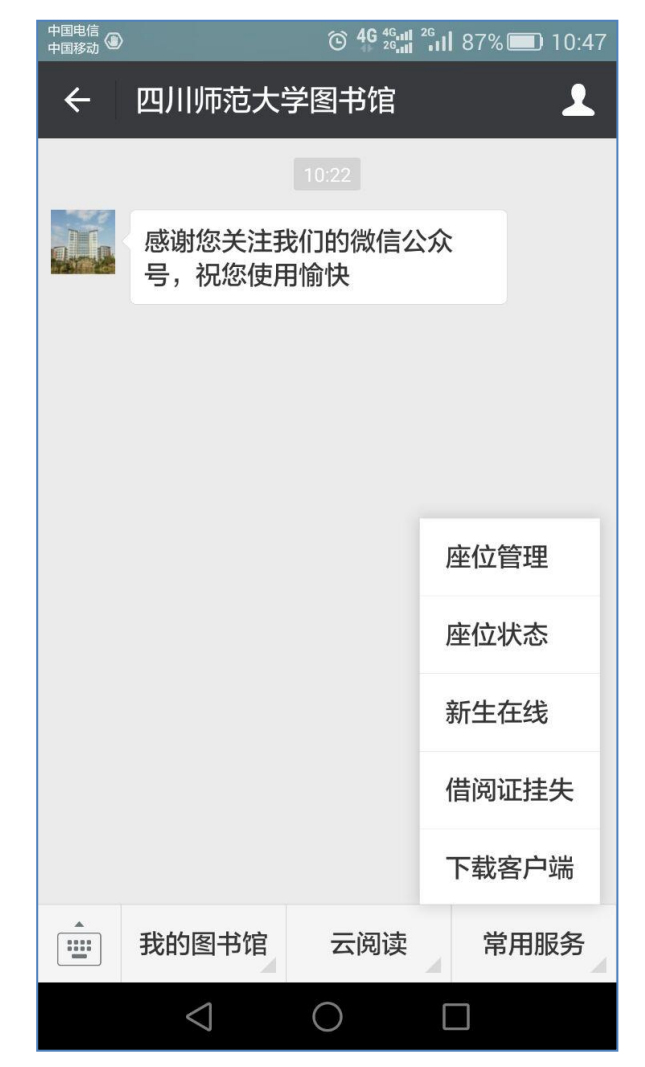

### ▶ 图书馆首页进入

# (1) 进入四川师范大学图书馆网站: <u>http://www.lib.sicnu.edu.cn</u>

| SICHUAN NOR                    | 花大学·图书馆<br>MAL UNIVERSITY LIBRARY                                                                                                    |                                                                      | 1                                                                                                    |                                                                                                    |       |                                                                 |
|--------------------------------|----------------------------------------------------------------------------------------------------|----------------------------------------------------------------------|----------------------------------------------------------------------------------------------------|----------------------------------------------------------------------------------------------------|-------|-----------------------------------------------------------------|
|                                |                                                                                                    | 首页                                                                   | 本馆概况 🔻                                                                                                    | 资源 ▼                                                                                                | 服务 ▼  | 互动沟通 🔻                                                          |
|                                | <b>通知公告</b> 工作动态 最新资源                                                                                                    |                                                                      | 发现资源                                                                                                    | 馆藏目录                                                                                                | 学术搜索  | 数据库                                                             |
| 図书馆2016年第一季阅读推广活动<br>全面展开      | 初见•在狮山龙湖畔等你<br>听悟堂征文进行时<br>图书与档案信息中心2016年暑假对外服务<br>关于2016年端午节图书馆对外服务的通知<br>大数据机构人物课题等分析工具——万方创新<br>关于2016年"五一"劳动节图书馆对外服<br>关于开展自助论文查重的通知<br>图书与档案信息中心关于征集书法作品活动的 | 09-06<br>08-30<br>06-29<br>06-06<br>05-09<br>04-25<br>04-19<br>04-01 | <ul> <li>输入检索</li> <li>1</li> <li>1<th>]<br/>]<br/>]<br/>]<br/>]<br/>()<br/>()<br/>()<br/>()<br/>()<br/>()<br/>()<br/>()<br/>()<br/>()<br/>()<br/>()<br/>()</th><th></th><th>  检索<br/>  ■2000年10日<br/>  日本の日本の日本の日本の日本の日本の日本の日本の日本の日本の日本の日本の日本の日</th></li></ul> | ]<br>]<br>]<br>]<br>]<br>()<br>()<br>()<br>()<br>()<br>()<br>()<br>()<br>()<br>()<br>()<br>()<br>() |       | 检索<br>  ■2000年10日<br>  日本の日本の日本の日本の日本の日本の日本の日本の日本の日本の日本の日本の日本の日 |
| 资源                             |                                                                                                    |                                                                      | 服务                                                                                                    |                                                                                                    |       |                                                                 |
| 快速访问                           |                                                                                                    |                                                                      | À                                                                                                    | 0                                                                                                   | 入馆须知  | 阅读推广                                                            |
| ▶数据库导航 ▶ CNKI知网                | ▶ 维普 ▶ 人大复印 ▶ 超星 ▶ ACS ▶ Wiley ▶ Na                                                                                                    | ture                                                                 | 24/                                                                                                    | 7                                                                                                   | 开馆时间  | 校外访问                                                            |
| <b>电子资源</b><br>▶所有资源 ▶试用资源 ▶ 5 | ▶︎文资源 ▶ 开放获取 ▶ 访问说明 ▶ 阅读器下载                                                                                                    |                                                                      |                                                                                                    | <b>A</b>                                                                                            | 讲座预约  | 座位预约                                                            |
| 印本资源                           |                                                                                                    |                                                                      | 书目查询                                                                                                    | 图书续借                                                                                                | 读者荐购  | 常见问题                                                            |
|                                | 必读书目 ▶推荐书目 ▶新书通报 ▶古籍 ▶可移动文物                                                                                                    | מ                                                                    | IP查询 离核                                                                                                    | 流程 学位                                                                                               | 立论文提交 | 新生专栏                                                            |

(2) 点击右下角红色的"新生专栏"进入。

| 图书馆迎新                                                                                                    |  |
|----------------------------------------------------------------------------------------------------|--|
| <b>欢迎新同学!</b><br>祝贺你考入四川师范大学,这里是四川师范大学图书馆,是即将陪伴你<br>走过大学时光、承载着知识与梦想的轻舟!进入本页面,你将足不出户了解本<br>馆的资源、文化和使用方法。目前,本馆已开通新生在线学习系统,通过在<br>线学习,合格后即可自助开通借阅权限!是不是很酷啊,赶快行动起来吧,<br>我们在狐山畔,龙湖旁等你! |  |
|                                                                                                    |  |
| 这里去>> 新生在线学习 << 这里去>> 图书馆 <<网站                                                                                                    |  |

(3) 点击下侧"这里去-->>新生在线学习<<--",开始学习。

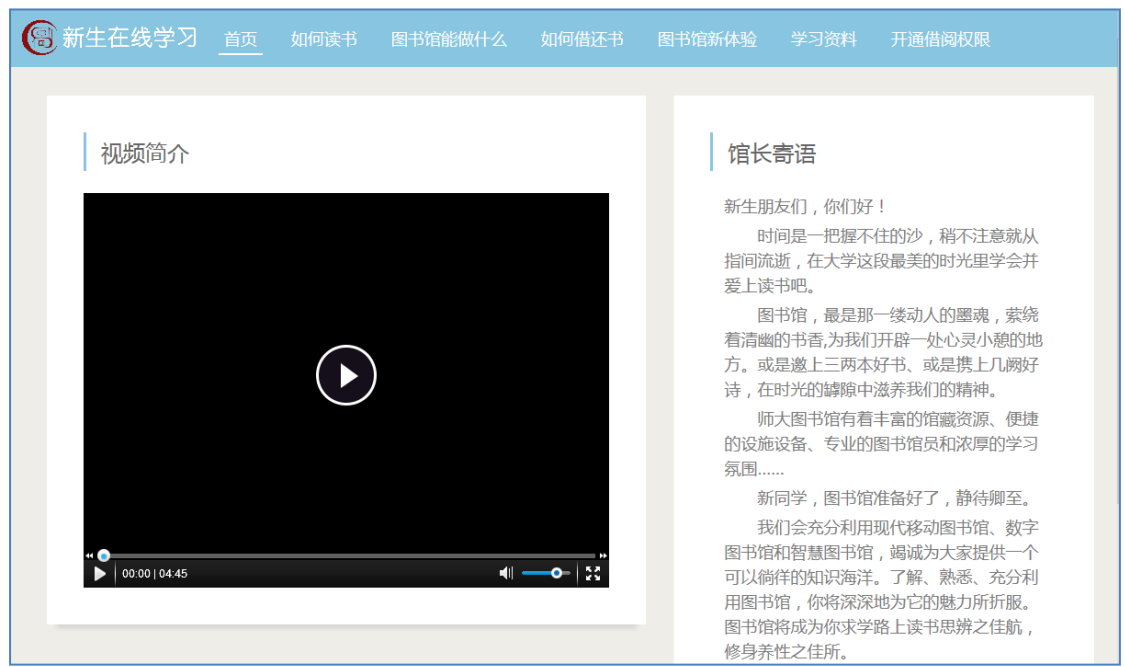

▶ 浏览器直接打开

在线学习系统地址: <u>http://wx.lib.sicnu.edu.cn/Home/Index/main</u>

## 3. 开通借阅权限

学习图书馆知识后,会针对知识点进行一个通识测验。完成测验后,新生才 能开通图书馆的借阅功能。开通借阅权限的步骤如下:

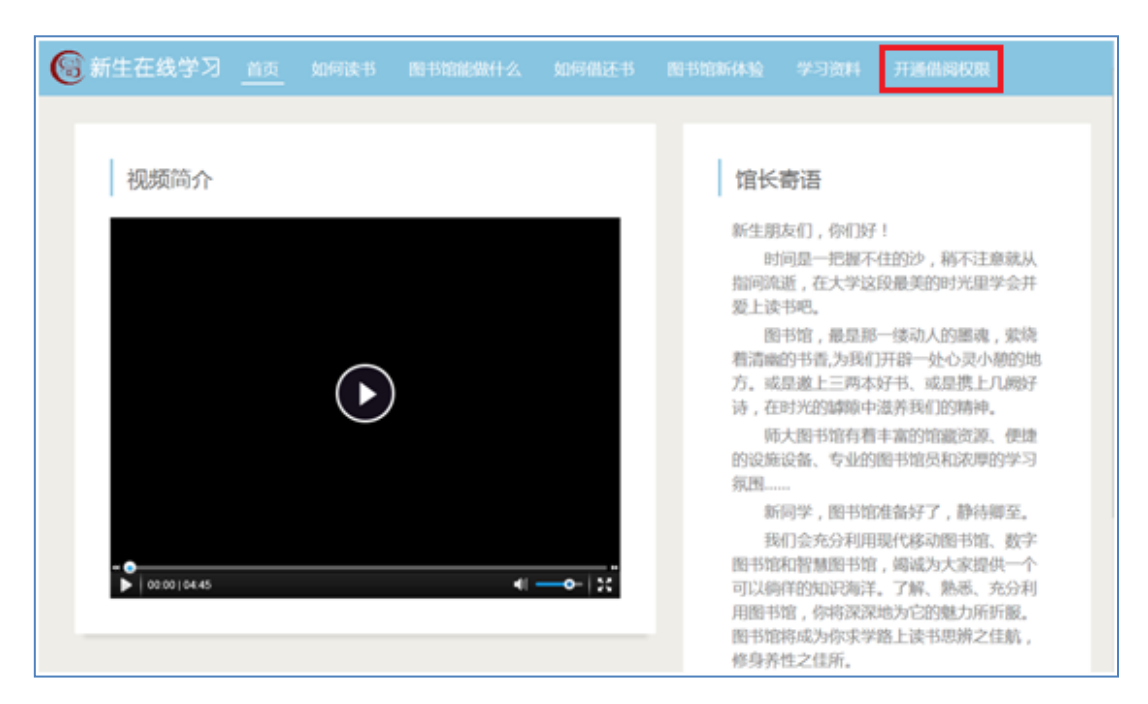

(1) 点击在线学习系统导航栏的"开通借阅权限"

(2) 登录系统(用户名是学号,密码是身份证后6位)

(3) 进入个人信息页面。在该页面可以开始考试、修改密码、查看借阅权

| 限开通情况。                                                                  |                                                                  |                             |                                |          |       |    |
|-------------------------------------------------------------------------|------------------------------------------------------------------|-----------------------------|--------------------------------|----------|-------|----|
| 新生在线学习 首页 如何读书                                                          | 图书馆能做什么                                                          |                             |                                |          | 开通借阅权 | 限  |
| 个人信息 >>详细信息<<<br>证件号: 2016013201<br>姓名:张王<br>学院:文学院<br>状态:未通过考试<br>修改密码 | 考试信息<br><sup>考试名称:20</sup><br><sup>考试时间:20</sup><br>进入考试<br>考试记录 | )16级新生入学图<br>)16-09-01 08:0 | 图书馆在线学习测试<br>0:00 - 2016-10-31 | 23:30:00 |       |    |
| 退出                                                                      | 序号                                                               |                             | 考试名称                           | 考试       | 的间    | 分数 |
|                                                                         |                                                                  |                             | 无考试记                           | 录        |       |    |
|                                                                         |                                                                  |                             |                                |          |       |    |

(4)点击"进入考试"确定提示信息后,开始图书馆知识测验。通过考试,可以开通借阅权限;如测试未通过,可学习后再次参加考试。

▶ 考试页面

### 2016级新生入学图书馆在线学习测试

本次考试总分为50分,40分通过考试。共有25道题目,单选题10道,每题2分;多选题15道,每题2分。

#### 单选题

| 1. 进入图书馆以及办理借阅手续需要的证件是()    |
|-----------------------------|
| ○ 校园──卡通                    |
| ○ 身份证                       |
| ○ 学生证                       |
| 2. 本科生在我馆借书总册数为 ( ) 本       |
| O 15                        |
| O 10                        |
| ○ 20                        |
| 3. 移动图书馆在校外可以访问下载电子资源这个说法() |
| 〇 错                         |
| 0 对                         |

#### ▶ 未通过考试页面

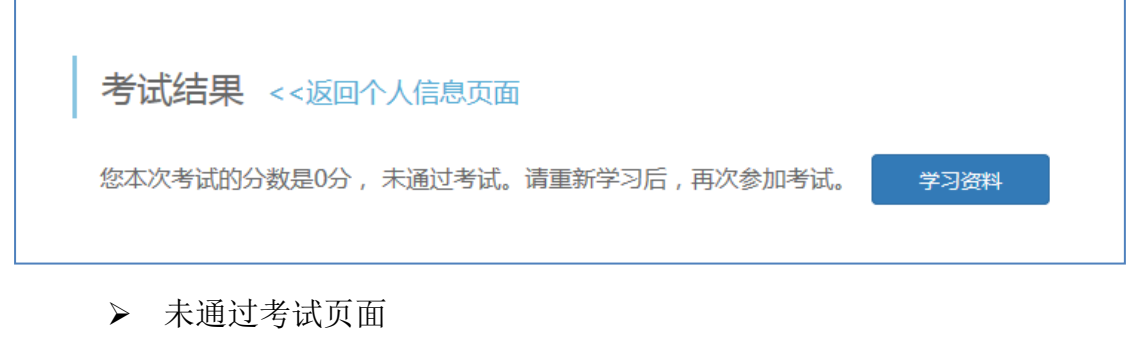

| 考试结果 <<返回个人信息页面                |      |  |
|--------------------------------|------|--|
| 您本次考试的分数是48分,已经通过考试。请点击按钮开通权限。 | 开通权限 |  |

(4)通过考试,点击"开通借阅",进入电子邮件及手机号录入验证阶段。 电子邮件和手机号用于接收图书馆发送的到图书到期、预约提醒,座位状态变更 等信息。短信验证码有效期为 24 小时,无需重复获取,再次登录此页面即可认 证。注:一个手机号只可关联一个学号。

# 

(5) 开通权限后,次日即可到图书馆借书。

| 新生在线学习 首页 如何读书                                                                                            | 图书馆能做什么 如何借还书 图书馆新体验 学习资料 <u>开通借阅权限</u>                                                      |  |  |  |  |
|----------------------------------------------------------------------------------------------------|----------------------------------------------------------------------------------------------|--|--|--|--|
| 个人信息 >>详细信息<       考试信息         证件号: 2016013201       已通过考试,请点击按钮开通借胸权限。开通权限         姓名: 张三       学院: 文学院 |                                                                                              |  |  |  |  |
| 状态: 已通过考试                                                                                                 | 序号         考试名称         考试时间         分数                                                      |  |  |  |  |
| 退出                                                                                                    | 1         2016级新生入学图书馆在线         2016-09-23 14:26:55         48           学习测试            48 |  |  |  |  |
|                                                                                                    |                                                                                              |  |  |  |  |